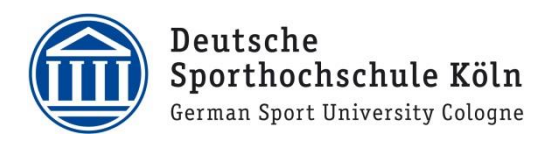

## Verbindung zu Eduroam mit CAT (eduroam Configuration Assistant Tool)

Für die Ersteinrichtung von Eduroam benötigen Sie eine aktive Internetverbindung. Alternativ können Sie das benötigte Installationstool per USB-Stick von einem anderen Rechner kopieren.

Öffnen Sie im Browser die Seite: https://cat.eduroam.org/?idp=7481

Laden Sie die Installationsdatei herunter, indem Sie auf die große blaue Schaltfläche mit Ihrem Betriebssystem klicken.

| eduroam Configuration Assistant                                                                                                    | · +                                 |                      |         |        |               |                           |                      |                        | ×          |
|----------------------------------------------------------------------------------------------------|-------------------------------------|----------------------|---------|--------|---------------|---------------------------|----------------------|------------------------|------------|
| $\leftrightarrow$ $\rightarrow$ C $\square$ cat.eduroam.or                                                                                                  | r <b>g</b> /?idp=7481               |                      |         |        | @ ☆           | 0 🕅                       | * [                  | 1 8                    |            |
| S AMD Checkout                                                                                                    |                                     |                      |         |        |               |                           |                      |                        |            |
|                                                                                                    |                                     |                      |         |        |               |                           |                      |                        |            |
| configuration Assistant Tool                                                                                                    | Startseite                          | Über                 | Sprache | Hilfe  | Verwalten     | Nutzu                     | ingsbed              | dingung                | en         |
| Deutsche Spo                                                                                                    | rthochsc                            | hule                 | Köln    |        |               | an                        | dere a               | <u>uswäh</u>           | len        |
| Bei Problemen wenden Sie sic<br>WWW: https://it.dshs-koeln.de                                                                                               | h bitte an Ihre Org                 | anisation:           |         |        |               | Â                         | Deutsch<br>Sportho   | e<br>chschule I        | Köln       |
| E-Mail: support@dshs-koeln.de                                                                                                    |                                     |                      |         |        |               |                           | German Spo           | rt University G        | ologne     |
| Dieser Eintrag wurde zuletzt geä                                                                                                    | ndert am: 2022-03-                  | 14 14:26:23          | 3       |        |               |                           |                      |                        |            |
| eduroam® Insta<br>MS 1                                                                                                    | llationsprogramm h<br>Windows 10, ' | erunterlade<br>11    | en      | i      |               |                           |                      |                        |            |
| Einen anderen Installer auswählen                                                                                                    |                                     |                      |         |        |               |                           |                      |                        |            |
|                                                                                                    |                                     |                      |         |        |               | deutsche                  | es forscl            | nungsnet               | z          |
| eduroam CAT - Version <u>CAT-2.0.4</u> © 20<br>GÉANT Association<br>on behalf of the GÉANT Projects funder<br>and others <u>Full Copyright and Licenses</u> | 11-2019 eduro<br>Date<br>1 by EU;   | oam®<br>nschutzerklä | rung G  | ÉANT O | Europea<br>Ne | in Commiss<br>tworks, Cor | tion Com<br>tent and | imunicati<br>I Technol | ons<br>ogy |

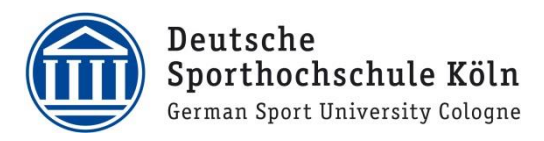

Öffnen Sie die heruntergeladene Datei und bestätigen Sie die Sicherheitswarnung mit einem Klick auf **Ausführen**.

| Datei öffner                                                                                                    | n - Sicherheitswar                           | nung                                                                                                    | × |  |  |
|----------------------------------------------------------------------------------------------------|----------------------------------------------|----------------------------------------------------------------------------------------------------|---|--|--|
| Möchter                                                                                                    | n Sie diese Datei                            | ausführen?                                                                                                    |   |  |  |
|                                                                                                    | Name:<br>Herausgeber:<br>Typ:<br>Von:        | sers ownloads\eduroam-W10-DSHS.exe<br><u>SURF B.V.</u><br>Anwendung<br>C:\Users Downloads\eduroam-W10-DSHS<br>Ausführen Abbrechen |   |  |  |
| 🗹 Vor de                                                                                                    | Vor dem Öffnen dieser Datei immer bestätigen |                                                                                                    |   |  |  |
| Dateien aus dem Internet können nützlich sein, aber dieser Dateityp kann<br>eventuell auf dem Computer Schaden anrichten. Führen Sie nur Software<br>von Herausgebern aus, denen Sie vertrauen. <u>Welches Risiko besteht?</u> |                                              |                                                                                                    |   |  |  |

Bestätigen Sie die folgenden Abfragen mit Weiter und OK.

| eduroam® Installationspro | ogramm für Deutsche Sporthochsc — 🛛 🗙                                                                                                    | 🜮 eduroam® Installationsprogramm für Deutsche Sporthochsc – 🛛 🗙                                                                                                    |
|---------------------------|----------------------------------------------------------------------------------------------------|----------------------------------------------------------------------------------------------------|
| eduroam                   | Willkommen beim eduroam®<br>Installationsprogramm                                                                                                    | eduroam                                                                                                    |
| deutsches forschungsnetz  | Dieses Ins <sup>h</sup> allationsprogramm wurde für Deutsche<br>Sporthoch®Hule Köln hergestellt<br>Dieses Installationsprogramm wird die folgenden WLAN Profile<br>einrichten:<br>eduroam, eduroam®.<br>Mehr Informationen und Kommentare:<br>EMAIL: support@dshs-koeln.de<br>WWW: https://it.dshs-koeln.de<br>Das Installationsprogramm wurde mit Software vom GEANT<br>Providet gestellt | <ul> <li>eduroam<sup>®</sup> Installationsprogramm für Deutsche Sporthochschule ×</li> <li>Dieses Installationsprogramm funktioniert nur für Anwender von<br/>Deutsche Sporthochschule Köln.</li> <li>Drücken Sie OK um mit der Installation fortzufahren.</li> </ul> |
| . https://cat.eduroam.org |                                                                                                    | OK Abbrechen Nullsoft Install System v3.04                                                                                                    |
|                           | Weiter > Abbrechen                                                                                                    | < Zurück Weiter > Abbrechen                                                                                                    |

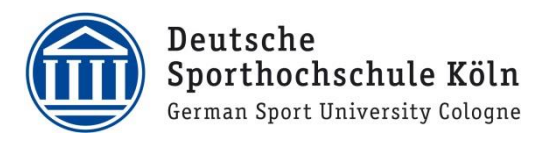

Im folgenden Fenster im Feld Benutzername ist bereits @dshsserver.dshs-koeln.de vorausgefüllt. Tragen Sie bitte VOR das @ Ihre DSHS-ID ein. Alle nach dem @ lassen Sie bitte unbedingt unverändert. Geben Sie dann Ihr dazugehöriges Kennwort zweimal ein und klicken Sie auf Installieren.

| ) eduroam® Installa<br>Benutzerdaten | - La X               |        |             |      |
|--------------------------------------|----------------------|--------|-------------|------|
| Benutzername:<br>Passwort:           | AB1234@dshsserver.d: |        |             |      |
| Passwort<br>wiederholen:             |                      |        |             |      |
| Nullsoft Install System v            | 3.04                 | Instal | ieren Abbre | chen |

Zum Abschluss der Installation klicken Sie auf **Fertigstellen**.

| 😰 eduroam® Installationsprogramm für Deutsche Sporthochsc 🛛 🗌 🛛 👋   |                                     |  |  |  |
|---------------------------------------------------------------------|-------------------------------------|--|--|--|
| (()))                                                               | Installation abgeschlossen          |  |  |  |
| cuurvalli                                                           | Netzwerkprofile wurden installiert. |  |  |  |
|                                                                     | Ihr System ist bereit.              |  |  |  |
| deutsches forschungsnetz                                            |                                     |  |  |  |
| Deutsche<br>Sporthochschule Köln<br>German Sport University Cologne |                                     |  |  |  |
| https://cat.eduroam.org                                             |                                     |  |  |  |
|                                                                     | Fertigstellen                       |  |  |  |

Sie können Eduroam jetzt aus der Liste der verfügbaren Netzwerke auswählen und sich verbinden.